## 【申請手順】

①申請フォームへアクセス

②メールアドレスの入力(登録)

③登録したメールアドレスに「フォームURLご案内」という通知がされるので、通知に記載のURLにアクセス

④入力フォームに必要事項を入力してください。

⑤入力フォーム記入後、「金額確認額面へ進む」のボタンをクリック

⑥郵送料の確定前金額を確認後、「確認画面へ進む」のボタンをクリック

この段階では、申請内容は確定していません。

①入力内容を確認し、問題なければ「送信」ボタンをクリック

⑧登録したメールアドレスに「仮申請完了のご案内」という通知がされます。

この通知に本申請に必要なパスワードが記載されています。

⑨本学で申請内容確認後、登録したメールアドレスに「お支払い内容確定の」

ご案内」という通知がされるので、通知に記載のURLにアクセス

こで記載されている証明書手数料・送料が確定料金です。

⑩本申請フォームに⑧で通知されたパスワードを入力し、「本申請」ボタンを クリック

① 申請内容を確認し、問題なければ「お支払いに進む」ボタンをクリック

⑫申請内容を確認し、問題なければクレジットカード支払い又は PayPay 支払

いにて決済

④ 登録したメールアドレスに「お支払い手続き完了のご案内」という通知が
届けば、決済及び申請完了

## 迎まで完了しなければ、有効な申請にはなりません。